## ◆ 大会の申込方法について

現在、埼玉陸協はニシスポーツのWeb登録システムを使っての申込方法をとっています。手順に 従い登録をし、Web上にて申込を行って下さい。

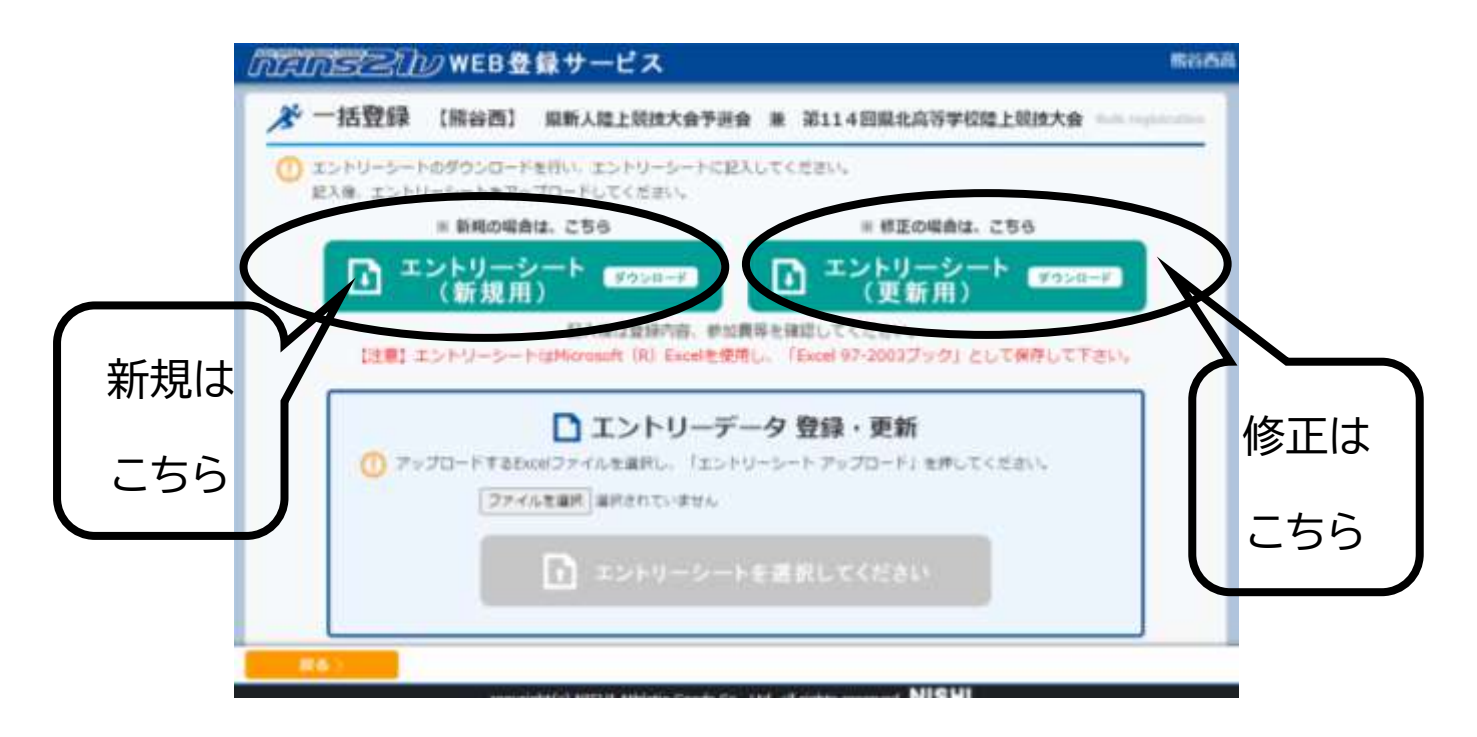

- \* 大会毎に申込ファイルが違います。お手数をおかけしますが、ダウンロードを行い、確実にその 大会にあった申込ファイルを利用して下さい。
- \* 申込期間内であれば、間違いの訂正や追加、削除も出来ます。その場合ダウンロードして頂くフ ァイルが初回分と違います(エントリーシート更新用)ので、お気をつけ下さい。追加・削除用のフ ァイルは前のファイルに上書きされます。追加や削除の内容だけでなく、一度申し込みされたデ ータも全て、いま一度入力の上アップロードして下さい。
- \* 申込を過ぎた場合、Web登録のシステムの都合上一切受付が出来ません。 「参加料振り込みをしてしまったので追加して欲しい」や「このように申し込んだはずだから、変更してくれ」など、基本的に打ち込んでもらったデータをそのまま使用しています。大会当日に、追加・変更を迫ってくる団体がありますが、今後はそのような変更を受け付けませんので、ファイルをアップロードする前に各団体で慎重に確認の上、申し込み下さい。

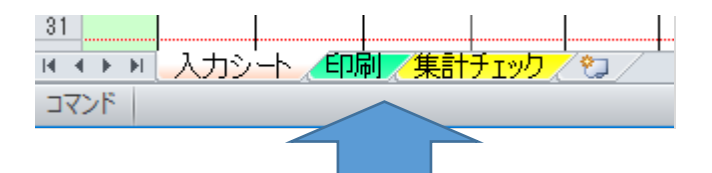

\* ファイルは上記の様に「入力シート、印刷、集計チェック」の3つのシートからなっています。入 カシートの必要な箇所をもれなく入力しましたら、印刷シートを開き「所属長名」を入力してプリン

## トアウトして下さい。「所属長名」の欄への押印もお忘れ無く。

| 入力           | 2-                                      | - 1-                                                                                                    | 111                                                                                                    | 125                                                                                                    | NISHI Athlati                                                                                                    | . MEET                                                                                                    | 282                                                                                                    | 2                                                                                                    |                                                                                                    |                                                                                                    |                                                                                                    |                                                                                                    |                                                                                                    | 1124.0                                                                                                    | 80-7-18                                                                                                    | =2.2                                                                                                    | ボーツ両                                                                                                    |  |
|--------------|-----------------------------------------|----------------------------------------------------------------------------------------------------|----------------------------------------------------------------------------------------------------|----------------------------------------------------------------------------------------------------|----------------------------------------------------------------------------------------------------|----------------------------------------------------------------------------------------------------|----------------------------------------------------------------------------------------------------|----------------------------------------------------------------------------------------------------|----------------------------------------------------------------------------------------------------|----------------------------------------------------------------------------------------------------|----------------------------------------------------------------------------------------------------|----------------------------------------------------------------------------------------------------|----------------------------------------------------------------------------------------------------|----------------------------------------------------------------------------------------------------|----------------------------------------------------------------------------------------------------|----------------------------------------------------------------------------------------------------|----------------------------------------------------------------------------------------------------|--|
|              |                                         |                                                                                                    |                                                                                                    | # <i>5</i>                                                                                                    | 2022/4/24                                                                                                    |                                                                                                    | 4                                                                                                    | <b>8</b> .FT                                                                                                    |                                                                                                    | ● 株式リンピック公開読み(##)                                                                                                    |                                                                                                    |                                                                                                    | NA INCOMENT                                                                                                    |                                                                                                    | 1245.00.00                                                                                                    | 二分析校                                                                                                    |                                                                                                    |  |
| 1)1"- MINGRE |                                         | ieke<br>s                                                                                                    | 2/8/1                                                                                                    |                                                                                                    | MAAR                                                                                                    | 18.71                                                                                                    | 11N #8                                                                                                    |                                                                                                    | 14 MB                                                                                                    |                                                                                                    |                                                                                                    | 1000                                                                                                    |                                                                                                    | 1818                                                                                                    | 18 E 1                                                                                                    | <2N29                                                                                                    |                                                                                                    |  |
| 14123        | 1.94                                    | 1.81                                                                                                    | 11'17                                                                                                    | 125                                                                                                    | T as a 100004/041041                                                                                                    | 馬根                                                                                                    |                                                                                                    |                                                                                                    | 2001                                                                                                    | 0021                                                                                                    |                                                                                                    |                                                                                                    |                                                                                                    | -18                                                                                                    | 高标素子T06m                                                                                                    | 16.87                                                                                                    | 山015地口                                                                                                    |  |
| 4561         | an                                      | 127                                                                                                    | 915                                                                                                    | 121                                                                                                    | Harvaloo SATO                                                                                                    | -#                                                                                                    | 2                                                                                                    | 2                                                                                                    | 1985                                                                                                    | 1105                                                                                                    | ********                                                                                                    | ш                                                                                                    | A                                                                                                    | 110                                                                                                    | 一般力干术领袖                                                                                                    | 5402                                                                                                    | ●本記録                                                                                                    |  |
| 101          | 夫+                                      | 書之介                                                                                                    | 11++                                                                                                    | 92229                                                                                                    | Shrinosuke 033                                                                                                    |                                                                                                    |                                                                                                    | 2                                                                                                    | 2000                                                                                                    | 0.421                                                                                                    | 12112128881                                                                                                    | 東                                                                                                    | - 11                                                                                                    | 194                                                                                                    |                                                                                                    |                                                                                                    |                                                                                                    |  |
| 102          | + 10                                    | HM                                                                                                    | 446.5                                                                                                    | FEB.                                                                                                    | Tomoka IIIMAA                                                                                                    | - #                                                                                                    | *                                                                                                    | 1                                                                                                    | 1000                                                                                                    | 8482                                                                                                    | 11110120842                                                                                                    | *                                                                                                    | 10                                                                                                    | 105                                                                                                    |                                                                                                    |                                                                                                    |                                                                                                    |  |
| 103          | PE +                                    | 15.0                                                                                                    | 7++                                                                                                    | 112                                                                                                    | Kaon A777                                                                                                    | -#                                                                                                    | **                                                                                                    |                                                                                                    | 2000                                                                                                    | 1411                                                                                                    | 15118128888                                                                                                    | 東                                                                                                    |                                                                                                    | 188                                                                                                    | 1                                                                                                    |                                                                                                    |                                                                                                    |  |
| 108          | • 8                                     | 大幅                                                                                                    | 1011                                                                                                    | 11.129                                                                                                    | Daintka IIImon                                                                                                    | -10                                                                                                    |                                                                                                    | 1                                                                                                    | 0000                                                                                                    | 3434                                                                                                    | 11110120884                                                                                                    | ×                                                                                                    |                                                                                                    | 199                                                                                                    |                                                                                                    |                                                                                                    |                                                                                                    |  |
| 105          | - 81                                    | 84                                                                                                    | 2288                                                                                                    | 1735                                                                                                    | MACATANA VOIDZ                                                                                                    | -#                                                                                                    |                                                                                                    |                                                                                                    | 1000                                                                                                    | 1433                                                                                                    | 15118128883                                                                                                    |                                                                                                    |                                                                                                    | 184                                                                                                    |                                                                                                    |                                                                                                    |                                                                                                    |  |
| 106          | * 18                                    | 35.01                                                                                                    | +#55                                                                                                    | 2.9                                                                                                    | Nine EEDINA                                                                                                    | -#                                                                                                    | *                                                                                                    | 3                                                                                                    | 2000                                                                                                    | 0.491                                                                                                    | 15110120000                                                                                                    |                                                                                                    |                                                                                                    | 199                                                                                                    |                                                                                                    |                                                                                                    | _                                                                                                    |  |
| tor          | <b>H</b> •                              |                                                                                                    | 244                                                                                                    | 122                                                                                                    | Haroka TAZZZ                                                                                                    | -#                                                                                                    | *                                                                                                    |                                                                                                    | 2098                                                                                                    | 0407                                                                                                    | 15118128887                                                                                                    | 果                                                                                                    | - 20                                                                                                    | 198                                                                                                    |                                                                                                    |                                                                                                    |                                                                                                    |  |
| 100          | * di                                    | MA                                                                                                    | ++17                                                                                                    | 22                                                                                                    | Nor a EEE/AnA                                                                                                    | - 4                                                                                                    |                                                                                                    | - 8                                                                                                    | 2268                                                                                                    | 0.800                                                                                                    | 15110120000                                                                                                    |                                                                                                    |                                                                                                    | 174                                                                                                    |                                                                                                    |                                                                                                    |                                                                                                    |  |
| 109          | ÷.                                      | 0.4                                                                                                    | 77" 44                                                                                                    | 1984                                                                                                    | Auter FUJIZZE                                                                                                    | - #                                                                                                    |                                                                                                    |                                                                                                    | 2944                                                                                                    | 0408                                                                                                    | 13.11812.8688                                                                                                    |                                                                                                    |                                                                                                    | 184                                                                                                    |                                                                                                    |                                                                                                    |                                                                                                    |  |
| 110          | + 10                                    |                                                                                                    | 447.4                                                                                                    | 1.2                                                                                                    | Ren IIIINRO                                                                                                    | - 4                                                                                                    | A                                                                                                    | 1                                                                                                    | 2999                                                                                                    | 0410                                                                                                    | 13110120010                                                                                                    | ×                                                                                                    | 南                                                                                                    | 198                                                                                                    |                                                                                                    |                                                                                                    |                                                                                                    |  |
| 201          | 4.4                                     | 增大                                                                                                    | 100                                                                                                    | 1111                                                                                                    | Hiroki 0222                                                                                                    | -#                                                                                                    | A                                                                                                    |                                                                                                    | 2999                                                                                                    | DATE                                                                                                    | 19118128391                                                                                                    |                                                                                                    |                                                                                                    | 129                                                                                                    |                                                                                                    |                                                                                                    | _                                                                                                    |  |
| 202          | * III                                   | 建子                                                                                                    | 4421                                                                                                    | 33                                                                                                    | Noko ZZZDA                                                                                                    | - 4                                                                                                    | *                                                                                                    | 1                                                                                                    | 2944                                                                                                    | 0.612                                                                                                    | 15118128252                                                                                                    |                                                                                                    |                                                                                                    | 100                                                                                                    |                                                                                                    |                                                                                                    | -                                                                                                    |  |
| 293          | di *                                    | 6.2                                                                                                    | 1140                                                                                                    | 17                                                                                                    | Mis WANTER                                                                                                    | -#                                                                                                    | *                                                                                                    |                                                                                                    | 2988                                                                                                    | 0413                                                                                                    | 15118128355                                                                                                    | 東                                                                                                    |                                                                                                    | 178                                                                                                    | 11                                                                                                    |                                                                                                    |                                                                                                    |  |
| :204         | • #                                     |                                                                                                    | ++1                                                                                                    | 8/21                                                                                                    | Shineby III20                                                                                                    | - 10                                                                                                    |                                                                                                    | 1                                                                                                    | 2993                                                                                                    | 0818                                                                                                    | 15118128254                                                                                                    |                                                                                                    | *                                                                                                    | 105                                                                                                    |                                                                                                    |                                                                                                    |                                                                                                    |  |
| 005          | 2. *                                    | 12 10                                                                                                    | 12.00                                                                                                    | 282                                                                                                    | Shion WARUETE                                                                                                    | -#                                                                                                    | *                                                                                                    | 3                                                                                                    | 2988                                                                                                    | 0415                                                                                                    | 18118128355                                                                                                    | *                                                                                                    |                                                                                                    | 108                                                                                                    |                                                                                                    | -                                                                                                    | -                                                                                                    |  |
| 206          | +#                                      | 8.4                                                                                                    | ++5                                                                                                    | 9.65                                                                                                    | Kaito ZIITO                                                                                                    | - 10                                                                                                    |                                                                                                    | 1                                                                                                    | 2944                                                                                                    | 0410                                                                                                    | 12110120358                                                                                                    |                                                                                                    | 夏                                                                                                    | 184                                                                                                    | E III                                                                                                    | -                                                                                                    | -                                                                                                    |  |
| 207          | 14.6                                    | 0.0                                                                                                    | 7' **                                                                                                    | 9178                                                                                                    | Shote 80222                                                                                                    | -#                                                                                                    |                                                                                                    | 3                                                                                                    | 2988                                                                                                    | 0.811                                                                                                    | 18118128387                                                                                                    | *                                                                                                    |                                                                                                    | 124                                                                                                    |                                                                                                    |                                                                                                    |                                                                                                    |  |
| 209          |                                         | 52                                                                                                    | ++1/5                                                                                                    | 293                                                                                                    | W/th 22300                                                                                                    | -10                                                                                                    | 8                                                                                                    | 1                                                                                                    | 2991                                                                                                    | 0410                                                                                                    | 15118128258                                                                                                    |                                                                                                    | -                                                                                                    | 188                                                                                                    |                                                                                                    |                                                                                                    | -                                                                                                    |  |
| 109          | 15.8                                    | 電台                                                                                                    | 11++                                                                                                    | 825                                                                                                    | Salorya KINEZEZ                                                                                                    | -#                                                                                                    |                                                                                                    | 3                                                                                                    | 2983                                                                                                    | 0419                                                                                                    | 19118128399                                                                                                    |                                                                                                    | *                                                                                                    | 105                                                                                                    | T.                                                                                                    |                                                                                                    | -                                                                                                    |  |
| 210          |                                         | 干器                                                                                                    | +++                                                                                                    | ate.                                                                                                    | Chibiro IIII                                                                                                    | - 10                                                                                                    | *                                                                                                    |                                                                                                    | 2000                                                                                                    | 6420                                                                                                    | 15118128388                                                                                                    |                                                                                                    |                                                                                                    | 184                                                                                                    |                                                                                                    | -                                                                                                    | -                                                                                                    |  |
|              |                                         |                                                                                                    |                                                                                                    | -                                                                                                    |                                                                                                    |                                                                                                    | 100                                                                                                    |                                                                                                    |                                                                                                    |                                                                                                    |                                                                                                    |                                                                                                    |                                                                                                    | -                                                                                                    |                                                                                                    |                                                                                                    |                                                                                                    |  |
|              | 2 3 2 2 2 2 2 2 2 2 2 2 2 2 2 2 2 2 2 2 | the section of the section of | カシート         開除きなどの           1011         大部         大部           46301         七井         大部           46301         七井         大部           46301         七井         大部           1010         大・ボ         開催           1010         大・ボ         開催           1010         大・ボ         開催           1010         小・ボ         開催           1010         小・ボ         開催           1010         小・ボ         開催           1010         小・ボ         開           1011         小ド         開           1011         小ド         開           1011         小ド         開           1011         小ド         開           1011         小市         長光           1011         小市         日           1011         小市         日           1011         小市         日           1011         小市         日           1011         小市         日           1011         小市         日           1011         小市         日           1011         小市         日           1011 | 入力シート         加           111         大日         大日 <td< td=""><td>入力シート&lt;         謝法名           1111         第二日         第二日</td><td>入力シート         甜菜白香         NISHI AKAIANI           ガビート         甜菜白香         NISHI AKAIANI           オレート         田田         2002/4/08           オレート         大田         2001/4/08           オレート         大田         2001/4/08           オレート         大田         2001/4/08           オレート         大田         2001/4/08           オレート         大田         2001/11           オレート         大田         101           オレート         大田         101           オレート         大田         101           オレート         大田         102           オレート         田田         102           オレート         田田         102           オレート         田田         102           オレート         田田         102           オレート         田田         102           オレート         田田         102           オレート         田田         102           オレート         田田         102           オレート         田田         102           オレート         田田         102           オレー         田田         102           オレー         田田         102</td><td>入力シート         推技名         NIHI AMMetic MEE           104:23         144         280         2027/4728           104:23         144         280         2017         MLASE         181           104:23         144         280         2017         MLASE         181         184         181           104:23         144         280         2017         183         Mutado 2017         183           105:25         15:27         1915         1915         1915         1915         2017         -81           105:25         15:27         1916         12:37         Mutado 2017         -81         -81           105:25         16:37         1917         12:37         Summerscale 20:37         -81           106:38         16:48         1917         17:37         Summerscale 20:37         -81           106:38         16:48         1917         17:37         Summerscale 20:37         -81           106:39         16:48         1919         Materfahr 1902         -81         -81           106:39         16:48         1917         Sum 2017/2012         -81         -81           107         16:48         1917         Sum 2017/201</td><td>入力シート         創仕会多         NISHI Akhiet in MET 2022           開始日         0002/4/38         0002/4/38         0002/4/38         0002/4/38           1011         大田         大田         2011         月日         月日&lt;</td><td>入力シート         創業者を<br/>(1311) Athlatic in MET 2022           開催日         2022/4/25         運作           1011         101         101         101         101         101           1011         101         101         101         101         101         101           1011         101         101         101         101         101         101         101         101         101         101         101         101         101         101         101         101         101         101         101         101         101         101         101         101         101         101         101         101         101         101         101         101         101         101         101         101         101         101         101         101         101         101         101         101         101         101         101         101         101         101         101         101         101         101         101         101         101         101         101         101         101         101         101         101         101         101         101         101         101         101         101         101</td><td>入力シート         創業者を<br/>第日日         NISH1 Athletic WEEI 2022           開催日         2022/4/25         原作         NISH           104*         10         2011         104 Athletic WEEI 2022           104*         10         2011         104 Athletic WEEI 2022           104*         10         10         10         10         10         10         10         10         10         10         10         10         10         10         10         10         10         10         10         10         10         10         10         10         10         10         10         10         10         10         10         10         10         10         10         10         10         10         10         10         10         10         10         10         10         10         10         10         10         10         10         10         10         10         10         10         10         10         10         10         10         10         10         10         10         10         10         10         10         10         10         10         10         10         10         10         10</td><td>入力シート         初次名の<br/>(日本)         10(次名の<br/>(日本)         10(次名の<br/>(日本)         10(次名の<br/>(日本)         10(次名の<br/>(日本)         10(次名の<br/>(日本)         10(次名の<br/>(日本)         10(次名の<br/>(日本)         10(次名の<br/>(日本)         10(次名の<br/>(日本)         10(次名の<br/>(日本)         10(次名の<br/>(日本)         10(\chiA)         10(\chiA)</td><td>入力シート         創業名名         WISH1 Auhitetic WEI 2022           営業日         2022/4/26         営業日         営業日         <t< td=""><td>スカシート         初次名名         NISHI Athletic NEE 2022           大学・         大学・         ス         ス</td><td>入力シート         初次名名         NISHI Athletic NEE 2022           新聞日         2022/4/24         原子         第月         104111         11111         11111         11111         11111         11111         11111         11111         11111         11111         11111         11111         11111         11111         11111         11111         11111         11111         11111         11111         11111         11111         11111         11111         11111         11111         11111         11111         11111         11111         11111         11111         11111         11111         11111         11111         11111         11111         11111         11111         11111         111111         11111         11111         11111         11111         11111         11111         11111         11111         11111         11111         11111         11111         11111         11111         11111         11111         11111         11111         11111         11111         11111         111111         111111         111111         111111         111111         111111         111111         111111         111111         111111         111111         111111         111111         1111111         1111111         111111111</td><td>大力シート         別はたち         NIHI ALAIest is MEET 2022           開催         2022/4/28         健康         PRETUDE VEDUCERSE ALEMENT           1011         1011         1011         1011         1011         1011         1011         1011         1011         1011         1011         1011         1011         1011         1011         1011         1011         1011         1011         1011         1011         1011         1011         1011         1011         1011         1011         1011         1011         1011         1011         1011         1011         1011         1011         1011         1011         1011         1011         1011         1011         1011         1011         1011         1011         1011         1011         1011         1011         1011         1011         1011         1011         1011         1011         1011         1011         1011         1011         1011         1011         1011         1011         1011         1011         1011         1011         1011         1011         1011         1011         1011         1011         1011         1011         1011         1011         1011         1011         1011         1011         101</td><td>入力シート         担任名         NTHI AMMetic WET 2022         運用         通用         通用         <t< td=""><td><math>\lambda + \lambda = \lambda</math> <math>\lambda + \lambda = \lambda</math>         NISH Athlatic WE 2022         <math>\lambda = \lambda = \lambda</math> <math>\lambda = \lambda = \lambda</math></td></t<></td></t<></td></td<> | 入力シート<         謝法名           1111         第二日         第二日 | 入力シート         甜菜白香         NISHI AKAIANI           ガビート         甜菜白香         NISHI AKAIANI           オレート         田田         2002/4/08           オレート         大田         2001/4/08           オレート         大田         2001/4/08           オレート         大田         2001/4/08           オレート         大田         2001/4/08           オレート         大田         2001/11           オレート         大田         101           オレート         大田         101           オレート         大田         101           オレート         大田         102           オレート         田田         102           オレート         田田         102           オレート         田田         102           オレート         田田         102           オレート         田田         102           オレート         田田         102           オレート         田田         102           オレート         田田         102           オレート         田田         102           オレート         田田         102           オレー         田田         102           オレー         田田         102 | 入力シート         推技名         NIHI AMMetic MEE           104:23         144         280         2027/4728           104:23         144         280         2017         MLASE         181           104:23         144         280         2017         MLASE         181         184         181           104:23         144         280         2017         183         Mutado 2017         183           105:25         15:27         1915         1915         1915         1915         2017         -81           105:25         15:27         1916         12:37         Mutado 2017         -81         -81           105:25         16:37         1917         12:37         Summerscale 20:37         -81           106:38         16:48         1917         17:37         Summerscale 20:37         -81           106:38         16:48         1917         17:37         Summerscale 20:37         -81           106:39         16:48         1919         Materfahr 1902         -81         -81           106:39         16:48         1917         Sum 2017/2012         -81         -81           107         16:48         1917         Sum 2017/201 | 入力シート         創仕会多         NISHI Akhiet in MET 2022           開始日         0002/4/38         0002/4/38         0002/4/38         0002/4/38           1011         大田         大田         2011         月日         月日< | 入力シート         創業者を<br>(1311) Athlatic in MET 2022           開催日         2022/4/25         運作           1011         101         101         101         101         101           1011         101         101         101         101         101         101           1011         101         101         101         101         101         101         101         101         101         101         101         101         101         101         101         101         101         101         101         101         101         101         101         101         101         101         101         101         101         101         101         101         101         101         101         101         101         101         101         101         101         101         101         101         101         101         101         101         101         101         101         101         101         101         101         101         101         101         101         101         101         101         101         101         101         101         101         101         101         101         101         101 | 入力シート         創業者を<br>第日日         NISH1 Athletic WEEI 2022           開催日         2022/4/25         原作         NISH           104*         10         2011         104 Athletic WEEI 2022           104*         10         2011         104 Athletic WEEI 2022           104*         10         10         10         10         10         10         10         10         10         10         10         10         10         10         10         10         10         10         10         10         10         10         10         10         10         10         10         10         10         10         10         10         10         10         10         10         10         10         10         10         10         10         10         10         10         10         10         10         10         10         10         10         10         10         10         10         10         10         10         10         10         10         10         10         10         10         10         10         10         10         10         10         10         10         10         10         10 | 入力シート         初次名の<br>(日本)         10(次名の<br>(日本)         10(次名の<br>(日本)         10(次名の<br>(日本)         10(次名の<br>(日本)         10(次名の<br>(日本)         10(次名の<br>(日本)         10(次名の<br>(日本)         10(次名の<br>(日本)         10(次名の<br>(日本)         10(次名の<br>(日本)         10(次名の<br>(日本)         10(\chiA)         10(\chiA) | 入力シート         創業名名         WISH1 Auhitetic WEI 2022           営業日         2022/4/26         営業日         営業日 <t< td=""><td>スカシート         初次名名         NISHI Athletic NEE 2022           大学・         大学・         ス         ス</td><td>入力シート         初次名名         NISHI Athletic NEE 2022           新聞日         2022/4/24         原子         第月         104111         11111         11111         11111         11111         11111         11111         11111         11111         11111         11111         11111         11111         11111         11111         11111         11111         11111         11111         11111         11111         11111         11111         11111         11111         11111         11111         11111         11111         11111         11111         11111         11111         11111         11111         11111         11111         11111         11111         11111         11111         111111         11111         11111         11111         11111         11111         11111         11111         11111         11111         11111         11111         11111         11111         11111         11111         11111         11111         11111         11111         11111         11111         111111         111111         111111         111111         111111         111111         111111         111111         111111         111111         111111         111111         111111         1111111         1111111         111111111</td><td>大力シート         別はたち         NIHI ALAIest is MEET 2022           開催         2022/4/28         健康         PRETUDE VEDUCERSE ALEMENT           1011         1011         1011         1011         1011         1011         1011         1011         1011         1011         1011         1011         1011         1011         1011         1011         1011         1011         1011         1011         1011         1011         1011         1011         1011         1011         1011         1011         1011         1011         1011         1011         1011         1011         1011         1011         1011         1011         1011         1011         1011         1011         1011         1011         1011         1011         1011         1011         1011         1011         1011         1011         1011         1011         1011         1011         1011         1011         1011         1011         1011         1011         1011         1011         1011         1011         1011         1011         1011         1011         1011         1011         1011         1011         1011         1011         1011         1011         1011         1011         1011         101</td><td>入力シート         担任名         NTHI AMMetic WET 2022         運用         通用         通用         <t< td=""><td><math>\lambda + \lambda = \lambda</math> <math>\lambda + \lambda = \lambda</math>         NISH Athlatic WE 2022         <math>\lambda = \lambda = \lambda</math> <math>\lambda = \lambda = \lambda</math></td></t<></td></t<> | スカシート         初次名名         NISHI Athletic NEE 2022           大学・         大学・         ス         ス | 入力シート         初次名名         NISHI Athletic NEE 2022           新聞日         2022/4/24         原子         第月         104111         11111         11111         11111         11111         11111         11111         11111         11111         11111         11111         11111         11111         11111         11111         11111         11111         11111         11111         11111         11111         11111         11111         11111         11111         11111         11111         11111         11111         11111         11111         11111         11111         11111         11111         11111         11111         11111         11111         11111         11111         111111         11111         11111         11111         11111         11111         11111         11111         11111         11111         11111         11111         11111         11111         11111         11111         11111         11111         11111         11111         11111         11111         111111         111111         111111         111111         111111         111111         111111         111111         111111         111111         111111         111111         111111         1111111         1111111         111111111 | 大力シート         別はたち         NIHI ALAIest is MEET 2022           開催         2022/4/28         健康         PRETUDE VEDUCERSE ALEMENT           1011         1011         1011         1011         1011         1011         1011         1011         1011         1011         1011         1011         1011         1011         1011         1011         1011         1011         1011         1011         1011         1011         1011         1011         1011         1011         1011         1011         1011         1011         1011         1011         1011         1011         1011         1011         1011         1011         1011         1011         1011         1011         1011         1011         1011         1011         1011         1011         1011         1011         1011         1011         1011         1011         1011         1011         1011         1011         1011         1011         1011         1011         1011         1011         1011         1011         1011         1011         1011         1011         1011         1011         1011         1011         1011         1011         1011         1011         1011         1011         1011         101 | 入力シート         担任名         NTHI AMMetic WET 2022         運用         通用         通用 <t< td=""><td><math>\lambda + \lambda = \lambda</math> <math>\lambda + \lambda = \lambda</math>         NISH Athlatic WE 2022         <math>\lambda = \lambda = \lambda</math> <math>\lambda = \lambda = \lambda</math></td></t<> | $\lambda + \lambda = \lambda$ $\lambda + \lambda = \lambda$ NISH Athlatic WE 2022 $\lambda = \lambda = \lambda$ $\lambda = \lambda = \lambda$ |  |

コマンド

入力シートへの入力が終了したら

印刷シートをクリックし、「大会申込一覧表」に所属長を入力、押印

| - 24 | В              | С               | [              | )                                      | E F                   | G                          | Н       | Ι                 | J                        | K        | L                           | M        | N                                                                               | 0        | P            | Q                | R               | S  |  |
|------|----------------|-----------------|----------------|----------------------------------------|-----------------------|----------------------------|---------|-------------------|--------------------------|----------|-----------------------------|----------|---------------------------------------------------------------------------------|----------|--------------|------------------|-----------------|----|--|
| 2    | 大会申込一覧表        |                 |                |                                        |                       |                            |         |                   |                          |          |                             |          |                                                                                 |          |              |                  |                 |    |  |
| 4    | 19             | 競技会             | 名              |                                        | NISHI At              | hletic                     | меет    | <sup>.</sup> 2022 |                          |          |                             |          |                                                                                 |          |              |                  |                 |    |  |
| 5    | 団              | 体・チ・            | -24            | 8<br>8                                 | ニシ・スポー                |                            |         |                   |                          |          |                             |          |                                                                                 |          |              |                  |                 |    |  |
| 6    |                | 所在却             | 也              |                                        | 〒1360075<br>東京都江東⊵    | F1360075<br>東京都江東区新砂3-1-18 |         |                   |                          |          |                             |          |                                                                                 |          |              |                  |                 |    |  |
| 8    |                | 所属長             | 名              |                                        | 印 建任者名 西 太郎           |                            |         |                   |                          |          |                             |          |                                                                                 |          |              |                  |                 |    |  |
| 10   |                |                 |                |                                        |                       |                            |         |                   |                          |          |                             |          |                                                                                 |          |              |                  |                 |    |  |
| 11   | 参加費合計          |                 |                |                                        | 種別性別                  | 小<br>里子                    | 学<br>女子 | 中里子               | 学<br>女子                  | 高里子      | 校<br>女子                     | 大里子      | "<br>די בי שי בי שי בי שי בי שי בי בי שי בי בי בי בי בי בי בי בי בי בי בי בי בי |          | 般 リレ<br>**** |                  | ノー ブロ<br>女子 グラム |    |  |
| 13   | -              |                 | 00.5           | -00                                    | 参加種目数                 | , <i></i>                  |         |                   |                          |          | ~ .                         |          | <u></u>                                                                         | 55,      | 9            | 27-4             | 15-4            | 2  |  |
| 14   | ¥20,500        |                 |                | 参加费小計                                  | ¥-                    | ¥-                         | ¥-      | ¥-                | ¥-                       | ¥-       | ¥-                          | ¥-       | ¥6,000                                                                          | ¥9,000   | ¥3,000       | ¥1,500           | ¥1,000          |    |  |
| 15   | 书문             | # 프 Janua ** ## |                | * 半 ഥ 夕                                | 하는 모네                 | 14 - Pil                   | 半左      | 福                 | et 1                     | 挿        | et o                        | 任        | đз                                                                              | 播        | et л         | 1 <del>4</del> F | = <u>-</u>      |    |  |
| 10   | <u>世与</u><br>1 | 101             | <del>*</del> * | <u>第21×</u><br>谁之                      | <u>(18 14 14</u><br>介 | <u>住別</u><br>里             | 一般      | 3                 | 1型 日 ⊥<br>→ 般 里 子 1 00 m |          | <u>1里日</u> 2<br>一般男子4X100mR |          | <u>199</u> 1                                                                    | <u> </u> | <u>19</u>    |                  | <u>199</u> (    | 30 |  |
| 17   |                | 101             |                | 一一                                     | ,,                    |                            |         | 3                 | →般女子200m                 |          | →般女子4X200mR                 |          |                                                                                 |          |              |                  |                 |    |  |
| 10   |                | 102             | हन २४          | <br>花容                                 |                       | ×                          | AX      |                   |                          | 800m     | - A.A. I                    |          |                                                                                 |          |              |                  |                 |    |  |
| 19   | J<br>4         | 103             | ,<br>*本        | 大輔                                     |                       |                            | AX      | 3                 | →鉛菓子                     | 4X1.00mR |                             |          |                                                                                 |          |              |                  |                 |    |  |
| 20   | т<br>Б         | 105             | 横米             | 11111111111111111111111111111111111111 |                       |                            |         | 3                 | 一般里子                     | 100m     | →般里子                        | 4X1.00mB |                                                                                 |          |              |                  |                 |    |  |
| 21   | 6              | 106             | ·~ ·<br>*浦     | 踢南                                     |                       | #                          | <br>    | 3                 | →般女子                     | 200m     | →般女子                        | 4X200mR  |                                                                                 |          |              |                  |                 |    |  |
| 22   | 7              | 100             | Шж.            | 偏華                                     |                       | <br>                       |         | 3                 | →般女子                     | 200m     | →般女子                        | 4X200mR  |                                                                                 |          |              |                  |                 |    |  |
| 20   |                | 108             | жı[т           | 結良                                     |                       |                            |         | 3                 | →般女子                     | <br>走高跳  |                             |          |                                                                                 |          |              |                  |                 |    |  |
| 29   | Q              | 100             | 藤米             | 夢成                                     |                       |                            |         | 3                 | 一般男子                     | 1 00m    | 一般男子                        | 4X1 00mR |                                                                                 |          |              |                  |                 |    |  |
| 20   | 10             | 110             | ≫<br>ж附        | 蓮                                      |                       |                            |         | 3                 | 一般男子                     | 1 00m    |                             |          |                                                                                 |          | •            |                  |                 |    |  |
| 20   | 11             | 201             | <u>小</u> 米     | 博大                                     |                       |                            | 一般      | 3                 | 一般男子                     | 1 00m    | 一般男子                        | 4X1 00mR |                                                                                 |          | <u>.</u>     |                  |                 |    |  |
| 27   | 12             | 202             | *⊞             | 瑚子                                     |                       |                            |         | 3                 | →般女子                     | 200m     | 一般女子                        | 4X200mR  |                                                                                 |          |              |                  |                 |    |  |
| 20   | 13             | 203             | <br>山米         | 心愛                                     |                       |                            |         |                   | 一般女子                     | 三段跳      |                             |          |                                                                                 |          |              |                  |                 |    |  |
|      |                |                 |                |                                        |                       |                            |         | -                 |                          |          |                             |          |                                                                                 |          |              |                  |                 |    |  |

\* 押印した大会申込一覧表に大会参加料を振り込みした銀行・郵便局・ネットバンキングの 「振込票」を添付して大会当日持参してください。

## ◆ 大会当日の受付について

- \* プリントアウトした大会申込一覧表には参加料の振込用紙を必ず貼付して大会当日の受付に提 出して下さい。一覧表または振込用紙を忘れた場合は、後日「埼玉陸協事務局」まで郵送でお送り 下さい。未提出になりますと催促の連絡を何度も差し上げることになります。
- \* 大会申込責任者と参加料振込者が別人で確認が困難なケースが多々有ります。同一チーム、同 一学校でまとめて申込して頂き、スムーズな確認作業に御協力下さい。特に中体連所属の場合、 中学校の顧問ではなく保護者の引率のケースがあります。顧問・保護者で緊密な連絡を取って頂 き、スムーズな受付に御協力ください。
- \* 埼玉陸協HPより別紙2(体調管理チェックシート)、別紙3(宣誓書)をダウンロードし、必要事 項を記入の上、申込一覧表と一緒に提出して下さい。その際、コロナウイルス感染拡大防止に関 して主催者側よりお願いがある場合(リストバンドなど)があります。受付で御確認下さい。
- \* シューズに関する使用規定が WA(ワールドアスレティクス)のHPに掲載されています。御確認 の上、くれぐれも違反シューズで大会、記録会に参加することのないようにして下さい。記録が認 められないだけでなく競技会が成立しなくなることもあります。